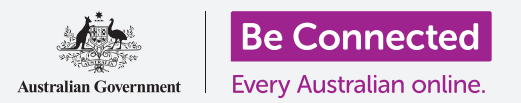

# Máy tính bảng Android: Dịch vụ định vị đám mây

Sử dụng đám mây để giúp tìm thiết bị của quý vị nếu nó bị mất và cho phép gia đình hoặc bạn bè biết quý vị đang ở đâu.

Với Tài khoản Google miễn phí của mình, quý vị có thể theo dõi vị trí của thiết bị, sử dụng **Bản đồ Google (Google Maps)** để chia sẻ vị trí của quý vị với bạn bè và gia đình, hoặc yêu cầu họ chia sẻ vị trí của họ với quý vị.

### Quý vị sẽ cần những gì

Trước khi quý vị bắt đầu khóa học, hãy kiểm tra để bảo đảm máy tính bảng của quý vị được sạc đầy và có phiên bản mới nhất của phần mềm điều hành.

Quý vị sẽ cần kết nối internet qua Wi-Fi nhà hoặc qua một tài khoản máy tính bảng và gói dữ liệu di động, và quý vị sẽ cần đăng nhập vào Tài khoản Google bằng địa chỉ email và mật khẩu của quý vị.

Hãy nhớ rằng, có nhiều thương hiệu máy tính bảng Android khác nhau, và tất cả chúng đều thao tác hơi khác nhau. Một số màn hình trên máy tính bảng của quý vị có thể trông hơi khác so với những cái trên tờ thông tin này, nhưng quý vị vẫn có thể làm theo.

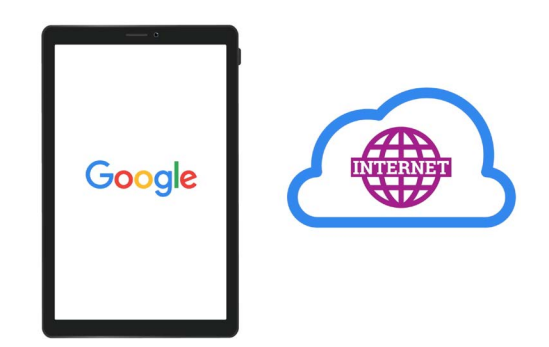

Dịch vụ đám mây Tài khoản Google của quý vị có thể giúp quý vị xác định vị trí máy tính bảng của quý vị nếu nó bị thất lạc

## Cài đặt để tìm thiết bị của quý vị

Dưới đây là cách cài đặt máy tính bảng của quý vị để đám mây có thể giúp quý vị tìm nó nếu nó bị mất hoặc đánh cắp.

- 1. Vuốt lên từ dưới màn hình để hiển thị tất cả các ứng dụng của quý vị.
- 2. Tìm biểu tượng ứng dụng Google rồi nhấn vào nó.
- **3.** Nhấn vào biểu tượng hồ sơ Tài khoản Google của quý vị ở góc trên cùng bên phải màn hình. Một hộp bật lên (pop-up) sẽ xuất hiện.

- Nhấn vào Quản lý Tài khoản Google của quý vị (Manage your Google Account) để xem thông tin về Tài khoản Google của quý vị.
- 5. Bên dưới tên tài khoản và địa chỉ email của quý vị là một dòng tiêu đề. Vuốt sang trái trên các tiêu đề cho đến khi quý vị nhìn thấy An ninh (Security) và nhấn vào nó.
- Một trang mới mở ra và quý vị cần kéo xuống cho đến khi nhìn thấy Thiết bị của quý vị (Your devices).
- 7. Vì quý vị đang xem danh sách này trên máy tính bảng Android của mình, thiết bị ở đầu danh sách này sẽ hiển thị máy tính bảng của quý vị có một dấu tích màu xanh lam bên dưới có dòng chữ Thiết bị này (This device).

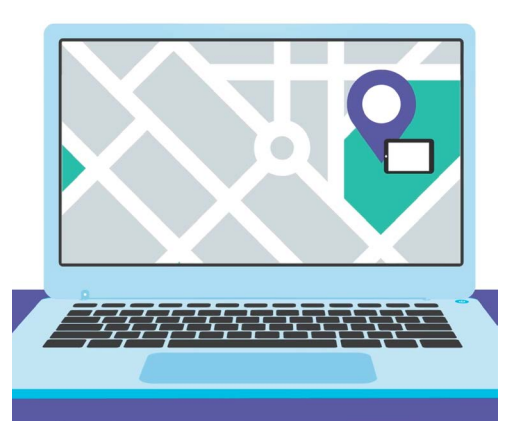

Tìm Của tôi (Find My) cho phép quý vị sử dụng trình duyệt mạng trên máy tính của mình để xem vị trí của thiết bị thất lạc của quý vị trên một bản đồ

8. Dấu tích màu xanh có nghĩa là máy tính bảng của quý vị sẵn sàng báo cáo vị trí của nó nếu quý vị sử dụng thiết bị khác, ví dụ máy tính của quý vị, để tìm kiếm nó.

Để kiểm tra điều này, quý vị có thể sử dụng một trình duyệt mạng trên máy tính để đăng nhập vào Tài khoản Google của quý vị bằng tên người dùng và mật khẩu của quý vị. Sau khi đăng nhập, vị trí máy tính bảng của quý vị sẽ xuất hiện trên một bản đồ. Quý vị có thể học cách sử dụng máy tính để bàn hoặc xách tay Windows để tìm thiết bị di động Android của mình trong các khóa học **Chia sẻ ảnh và vị trí với đám mây (Sharing photos and location with the cloud)**.

9. Nhấn nút Nhà (Home) để quay trở lại màn hình Chính.

#### Sẵn sàng chia sẻ vị trí của quý vị với bạn bè

Quý vị có thể chia sẻ vị trí của mình, hoặc yêu cầu bạn bè và gia đình chia sẻ vị trí của họ với quý vị, thông qua ứng dụng **Bản đồ Google (Google Maps)**.

Để trao đổi thông tin vị trí, quý vị cần đăng nhập vào máy tính bảng bằng của mình bằng **Tài khoản Google (Google Account)**, và bạn bè hoặc thành viên gia đình của quý vị phải đăng nhập vào thiết bị của họ bằng Tài khoản Google của họ.

Những người mà quý vị chia sẻ vị trí của mình trên Bản đồ Google có thể thấy tên và ảnh, thông tin về những nơi quý vị đã đến, và các địa điểm đã lưu, ví dụ: địa chỉ cơ quan hoặc nhà riêng. Google cũng có thể gửi cho quý vị quảng cáo dựa trên vị trí của quý vị.

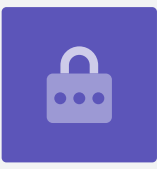

# Máy tính bảng Android: Dịch vụ định vị đám mây

- Vuốt lên từ cuối màn hình Nhà (Home) để hiển thị tất cả các ứng dụng của quý vị. Tìm biểu tượng ứng dụng Bản đồ (Maps) và nhấn vào để mở nó.
- Bản đồ Google (Google Maps) mở ra và hiển thị một bản đồ. Nếu máy tính bảng Android của quý vị đã bật Dịch vụ Định vị (Location Services), thì bản đồ này sẽ hiển thị khu vực địa phương của quý vị.
- 3. Nếu bản đồ không hiển thị vị trí hiện tại của mình, quý vị có thể nhấn biểu tượng la bàn (compass) ở dưới cùng bên phải màn hình để căn giữa bản đồ vào vị trí hiện tại của quý vị dưới dạng một chấm màu xanh lam.

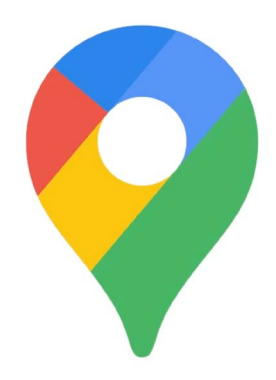

Dịch vụ Định vị trên máy tính bảng của quý vị kết hợp với Bản đồ Google để chia sẻ những nơi quý vị đã từng đến với những người khác

- 4. Nếu la bàn có màu đỏ và có một dấu chấm hỏi ở giữa, nó có nghĩa là Dịch vụ Định vị (Location Services) trên máy tính bảng của quý vị chưa được bật lên.
- 5. Để khắc phục điều này, hãy nhấn vào la bàn màu đỏ, và một cửa sổ bật lên sẽ yêu cầu quý vị cho phép Bản đồ (Maps) truy cập vị trí trên thiết bị. Nhấn OK để bật Dịch vụ Định vị trên máy tính bảng của quý vị.
- 6. Cửa sổ bật lên sẽ biến mất và la bàn sẽ chuyển sang màu đen
- 7. Nhấn vào la bàn để chuyển nó sang màu xanh lam, và bản đồ sẽ căn vào vị trí hiện tại của quý vị. Có thể mất vài giây để thực hiện việc này.

Bây giờ quý vị đã sẵn sàng chia sẻ vị trí của mình với một người bạn hoặc thành viên gia đình.

#### Cách chia sẻ vị trí của quý vị với bạn bè hoặc gia đình

Để bắt đầu chia sẻ vị trí của quý vị, hãy tìm biểu tượng hồ sơ của quý vị ở trên cùng màn hình và nhấn vào nó.

- 1. Xuất hiện một cửa sổ bật lên hiển thị **Tài khoản Google (Google Account)** của quý vị cùng với một danh sách các tùy chọn. Nhấn vào **Chia sẻ vị trí (Location sharing)**.
- 2. Trên màn hình tiếp theo, nhấn vào nút Chia sẻ vị trí (Share location) màu xanh lam. Bản đồ sẽ mở lại, cùng với bảng Chia sẻ vị trí thời gian thực của quý vị (Share your real-time location) ở trên cùng bản đồ.
- 3. Bên cạnh Chia sẻ vị trí thời gian thực của quý vị (Share your real-time location) là một dấu chấm hỏi nhỏ trong một vòng tròn. Bây giờ nhấn vào nó để xem một cửa sổ bật lên khác giải thích chính xác những thông tin nào được hiển thị cho người quý vị chia sẻ vị trí của mình.

# Máy tính bảng Android: Dịch vụ định vị đám mây

- 4. Nhấn nút OK màu xanh lam.
- Cửa sổ bật lên sẽ biến mất và quý vị có thể thấy lại
  Bảng chia sẻ (Share panel). Dưới dòng chữ này là
  một nút màu xanh lam nhạt cho biết Trong 1 giờ (For
  1 hour). Điều này có nghĩa là người mà quý vị sắp chia
  sẻ vị trí của mình sẽ chỉ nhìn thấy nó trong một giờ.
- Nhấn vào nút màu xanh lam nhạt và bảng điều khiển sẽ mở rộng ra.
- Nhấn vào các nút dấu trừ hoặc dấu cộng màu xanh lam để chia sẻ vị trí của quý vị trong thời gian ít hơn hoặc nhiều hơn.

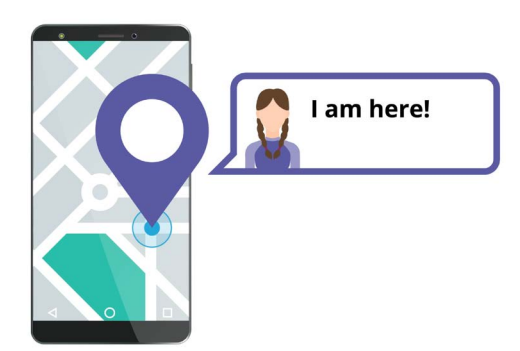

Cho phép người khác biết quý vị đang ở đâu có thể giúp quý vị cảm thấy an toàn

- Nếu quý vị muốn chia sẻ vĩnh viễn vị trí của mình, nhấn Cho đến khi quý vị tắt nó đi (Until you turn this off).
- 9. Bên dưới cái này quý vị có thể thấy một danh sách các số liên lạc của mình. Quý vị có thể vuốt sang trái để xem các liên hệ khác, và nhấn vào Thêm (More) để xem tất cả các liên lạc của quý vị.
- 10. Kéo xuống danh sách liên lạc của quý vị để tìm người quý vị muốn chia sẻ vị trí của mình và nhấn vào tên của họ. Vòng tròn bên cạnh tên của họ sẽ chuyển sang màu xanh lam và hiển thị một dấu tích hoặc biểu tượng Google Maps nhỏ.

Khi quý vị chắc chắn muốn chia sẻ vị trí của mình với người này, nhấn nút **Gửi (Send)** màu xanh lam ở dưới cùng bên phải màn hình.

#### Quản lý những người quý vị chia sẻ vị trí của mình

Khi quý vị chọn ai đó để chia sẻ vị trí của mình, tên của họ sẽ xuất hiện ở dưới cùng bản đồ. Bên dưới tên của họ là **Không chia sẻ với quý vị (Not sharing with you)** và **Có thể xem vị trí của quý vị (Can see your location)**.

- 1. Nhấn vào tên của họ và bảng điều khiển sẽ thay đổi để hiển thị thông tin về người này.
- Để ngừng chia sẻ vị trí của quý vị với họ ngay lập tức, nhấn nút Dừng (Stop) màu xanh lam.
- **3.** Để yêu cầu người đó chia sẻ vị trí của họ với quý vị, nhấn **Yêu cầu (Request)**. Một cửa sổ bật lên sẽ kiểm tra liệu quý vị có phản đối chia sẻ địa chỉ email của quý vị với Google.
- 4. Nhấn Yêu cầu (Request) một lần nữa.

## Máy tính bảng Android: Dịch vụ định vị đám mây

- Người liên lạc của quý vị sẽ nhận được thông báo trên máy tính bảng của họ cho biết quý vị muốn họ chia sẻ vị trí của họ với quý vị.
- Sau khi họ đồng ý, quý vị sẽ nhận được thông báo rằng người đó đã chia sẻ vị trí của họ với quý vị.

Bây giờ, máy tính bảng của quý vị sẽ hiển thị màn hình **Chia sẻ vị trí (Location sharing)** trên Bản đồ Google, và tên của người đó sẽ xuất hiện ở dưới cùng. Trong bản đồ sẽ xuất hiện một vòng tròn với tên của họ ở bên cạnh, và bản đồ sẽ căn ở giữa màn hình và hiển thị vị trí của quý vị dưới dạng một chấm màu xanh lam.

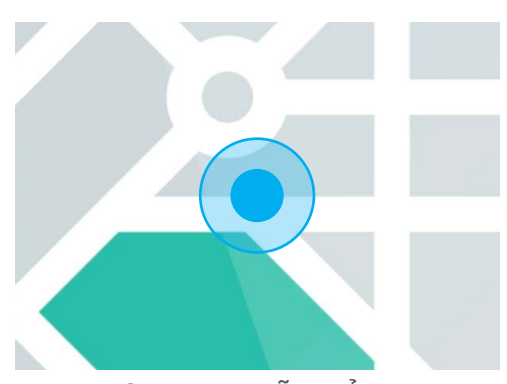

Vị trí của quý vị vẫn hiển thị cho đến khi kết thúc thời gian quý vị đã ấn định hoặc quý vị tắt tính năng chia sẻ vị trí đi

#### Cách kiểm tra vị trí của ai đó

Ở cuối màn hình, bên dưới tên của họ, một bảng điều khiển sẽ hiển họ cách vị trí của quý vị bao xa, và nó cũng có thể hiển thị sạc pin máy tính bảng của họ.

Bên cạnh pin, có thể có dòng chữ **Ngay bây giờ (Just now)**, trong trường hợp đó vị trí quý vị đang thấy trên bản đồ là hiện tại.

Nếu là dòng chữ **5 phút trước đây (Five minutes ago)**, hoặc lâu hơn, quý vị có thể cần phải làm mới lại vị trí. Để làm điều này:

- 1. Nhấn vào **ba dấu chấm (three dots)** ở bên phải tên của người đó.
- Trên lệnh đơn bật lên vừa xuất hiện, nhấn Làm mới (Refresh) và đợi một chút để cập nhật vị trí của họ.
- 3. Để kết thúc, nhấn nút Nhà (Home) để quay lại màn hình Chính. Đừng quên, vị trí của quý vị sẽ luôn hiển thị với bất cứ ai quý vị đã chia sẻ nó cho đến khi kết thúc thời gian quý vị ấn định hoặc quý vị tắt Chia sẻ vị trí đi.